無断転載禁止

最終更新日 2022/2/14 VER. 1.0

# Weibo/微博 基礎講座 ②

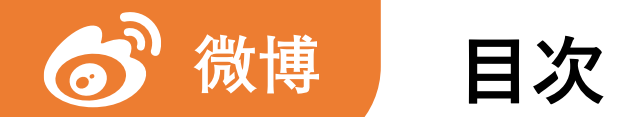

#### Weibo/微博 基礎講座 ②

| 1.  | アプリをインストールする   | / p.  | 3              | 11. | 超話              | / pp. | 94–99   |
|-----|----------------|-------|----------------|-----|-----------------|-------|---------|
| 2.  | アカウント作成        | / pp. | 5-11           | 12. | フォロー            | / pp. | 101–110 |
| 3.  | ホーム画面のメニュー     | / pp. | <i>13–20</i>   | 13. | DM(ダイレクトメッセージ)  | / pp. | 112–114 |
| 4.  | 覚えておきたい中国語     | / pp. | 22–25          | 14. | 投稿(動画)          | / pp. | 116–124 |
| 5.  | 言語設定           | / pp. | 27–30          | 15. | 有料会員            | / pp. | 126–132 |
| 6.  | プロフィール編集       | / pp. | 32–51          | 16. | Vアカウント          | / pp. | 134–137 |
| 7.  | 投稿(文章と画像)      | / pp. | <i>53–76</i>   | 17. | フォロワーを増やすためのヒント | / pp. | 139–143 |
| 8.  | 微博のトレンド「微博熱搜」  | / pp. | 78-82          |     |                 |       |         |
| 9.  | 投稿時に気を付けること    | / pp. | 84-86          |     |                 |       |         |
| 10. | いいね、コメント、リツイート | / pp. | <i>88–92</i> I |     |                 |       |         |

# 4. 覚えておきたい中国語

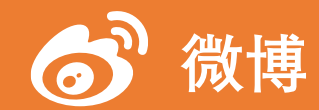

# LOGIN Username Coff

#### ✔ 微博でよく使われる中国語

# A 🗙 その1

| 注册  | アカウント登録 よ | 下一步 | 次へ          |
|-----|-----------|-----|-------------|
| 登录  | ログイン 🌓    | 返回  | 戻る 📢        |
| 退出  | ログアウト 🕞   | 确定  | はい (確定する) 🗸 |
| 手机号 | 携帯電話番号    | 取消  | キャンセル 🗙     |
| 密码  | パスワード 🔑   | 编辑  | 編集する        |
| 验证  | 認証        | 删除  | 削除する 🛄      |

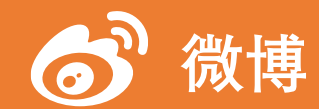

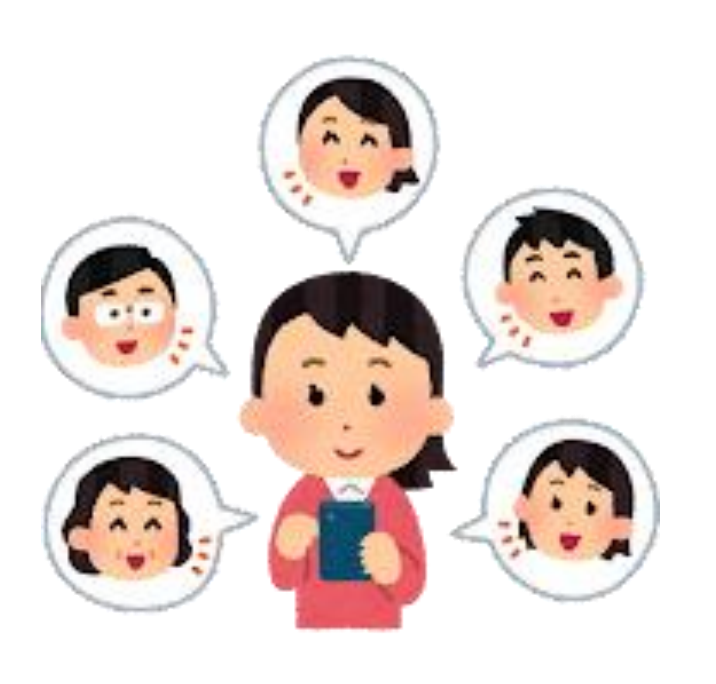

#### ✔ 微博でよく使われる中国語

# A 🗙 その2

| 发  | 投稿する、送る ┥ | 转发 | リツイート  | $\mathbf{\nabla}$ |
|----|-----------|----|--------|-------------------|
| 视频 | 動画        | 赞  | いいね    | $\heartsuit$      |
| 图片 | 画像        | 评论 | コメント   | $\bigcirc$        |
| 相册 | アルバム      | 收藏 | お気に入り  |                   |
| 直播 | ライブ       | 分享 | シェア    |                   |
| 草稿 | 下書き       | 话题 | ハッシュタグ | #                 |

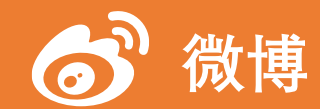

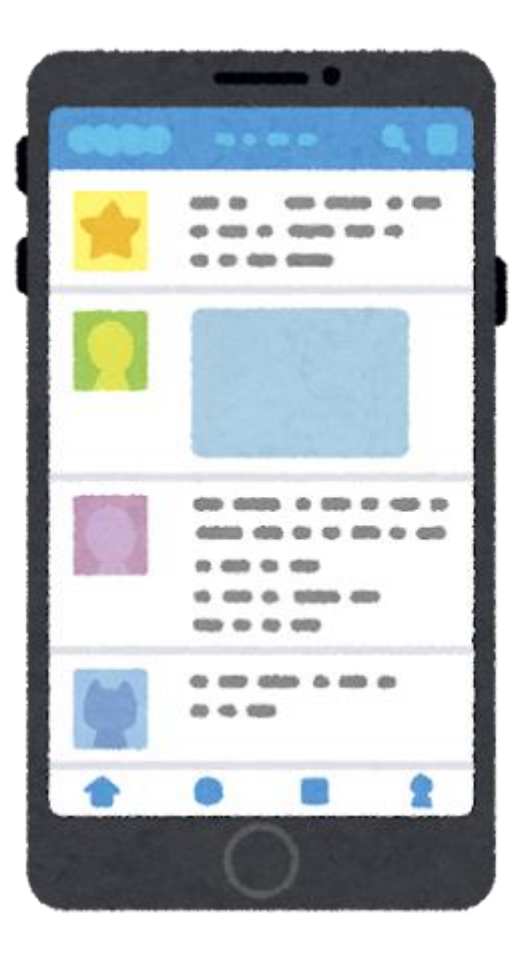

#### ✔ 微博でよく使われる中国語

A 🗙 その3

| 帐号 | アカウント  | 0   | 设置  | 設定    |
|----|--------|-----|-----|-------|
| 用户 | ユーザー   |     | 搜索  | 検索    |
| 关注 | フォローする | 0   | 消息  | お知らせ  |
| 粉丝 | フォロワー  | *** | 链接  | リンク   |
| 私信 | DM     |     | 二维码 | QR⊐−ド |
| 屏蔽 | ブロック   | *   | 热   | バズってる |

S

•••

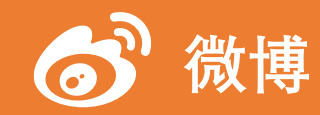

| ☆ テキスト ► ドキュメント                                                                                                    |                            |                                                                                                    |                              |
|----------------------------------------------------------------------------------------------------|----------------------------|----------------------------------------------------------------------------------------------------|------------------------------|
| 言語を検出する 中国語 英語 日本語                                                                                                    | ~ .                        | → 日本語 中国語(簡体) 英語 ~                                                                                                    | ,                            |
| weiboって楽しい                                                                                                    | ×                          | 微博很好玩                                                                                                    | \$                           |
| Weibo tte tanoshī<br>I III IIII IIII IIII IIII IIII IIII I                                                                                                    | 10/5,000 💩 🔻               | Wēi bó hěn hãowán<br>◀)                                                                                                    | Ē <sup>6</sup> 9 <           |
|                                                                                                    |                            |                                                                                                    | フィードバックを送信                   |
| <b>へ Deepl</b> 翻訳ツール Deepl Pro AP                                                                                                    | 履歴 保育                      | で満み 投稿                                                                                                    | 無料で体験する ログイン                 |
| DeepL翻訳ツール DeepL Pro AP                                                                                                    | 周歴 保谷<br>1 プランと価格 アブリ      | で<br>消み 投稿                                                                                                    | 無料で体験する ログイン                 |
| DeepL翻訳ツール         DeepL Pro         AP           ● テキストの翻訳<br>26言語         ファイルの翻訳<br>.pdfdocxpptx                                                               | 周歴 保守<br>I プランと価格 アプリ      | で<br>満み 投稿                                                                                                    | 無料で体験する ログイン                 |
| <ul> <li>▶ DeepL翻訳ツール DeepL Pro AP</li> <li>● テキストの翻訳<br/>26言語</li> <li>□ ファイルの翻訳<br/>.pdfdocxpptx</li> </ul>                                                     | 周歴 保谷<br>1 プランと価格 アブリ      | ▶ 按稿                                                                                                    | 無料で体験する ログイン                 |
| <ul> <li>▶ DeepL翻訳ツール DeepL Pro AP</li> <li>● テキストの翻訳<br/>アキストの翻訳<br/>アナイルの翻訳<br/>アナイルの翻訳<br/>の方式のの次のの説法     </li> <li>日本語(自動検出) </li> <li>微博で初めての投稿です</li> </ul> | 履歴 保存<br>1 プランと価格 アプリ<br>× | <ul> <li>→ 換稿</li> <li>→ 申圖語 ~</li> <li>↓</li> <li>↓</li>     &lt;</ul>                                                                                | 無料で体験する ログイン 用語報             |
| <ul> <li>▶ DeepL翻訳ツール DeepL Pro AP</li> <li>● テキストの翻訳<br/>25点語</li> <li>□ ファイルの翻訳<br/>.pdf. docxpptx</li> <li>□ 日本語(自動検出) ~</li> <li>微博で初めての投稿です</li> </ul>       | 適歴 保奇   1 プランと価格 アプリ   X   | <ul> <li>         · 」         · 換備     </li> <li>         · 申圖語 →         ·         ·         ·</li></ul>                                                                                                    | 無料で体験する ログイン<br>用語舞          |
| <ul> <li>DeepL翻訳ツール DeepL Pro AP</li> <li>デキストの翻訳</li> <li>ファイルの翻訳</li> <li>ファイルの翻訳</li> <li>ロホ語 (自動検出) &gt;</li> <li>微博で初めての投稿です</li> </ul>                      | 適歴 保守<br>1 ブランと価格 アブリ<br>× | <ul> <li>▶ 世報</li> <li>▶ 世報</li> <li>▶ 日本</li> <li>▶ 日本</li></ul> | 無料で体験する ログイン 用調算 一篇文章。       |
| <ul> <li>DeepL翻訳ツール DeepL Pro AP</li> <li>テキストの翻訳 アノアイルの翻訳<br/>20点曲</li> <li>ファイルの翻訳<br/>.pdfdocxpptx</li> </ul> 日本語 (自動検出) ~ 微博で初めての投稿です                         | 適歴 保奇   1 プランと価格 アブリ   ×   | <ul> <li>□ 換稿</li> <li>□ 中国語 &gt;</li> <li>□ 之是我在微博上发表的第-<br/>別の訳語一覧:</li> <li>□ 这是我在微博上发表的第一篇文章</li> <li>□ 这是我在微博上发表的第一篇林子</li> </ul>                                                                                                    | 無料で体験する ログイン<br>用語舞<br>一篇文章。 |

・おすすめの翻訳ツール 中国語初心者の方は 微博を投稿する際、以下のような 翻訳ツールを活用すると便利です

- Google翻訳 (<u>https://translate.google.co.jp/</u>)
- DeepL翻訳

(https://www.deepl.com/ja/translator)

※ただし、翻訳ツールの翻訳結果が絶対に 正しいというわけでもありません。日頃から 自分で中国語を勉強することも大事です。

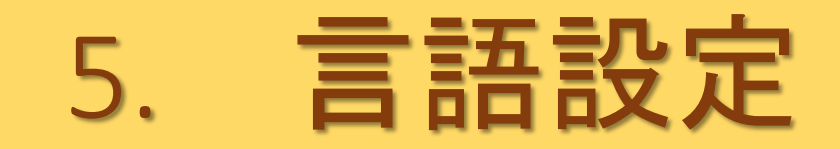

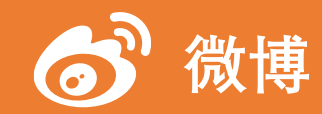

#### 5. 言語設定(1/4)

|                    | <b>葛花子</b><br>7:日本旅行玩家                      | 8<br>**                                  | € ®<br>2,85# >                                       |
|--------------------|---------------------------------------------|------------------------------------------|------------------------------------------------------|
| 6<br>00.10         | <b>0</b><br>视频                              | <b>132</b><br>≭⊞                         | 1078<br>1958                                         |
| 我的相册               | <b>夜</b><br>赞/收藏                            | (1)<br>浏览记录                              | 草稿箱                                                  |
| 我的钱包               | (1)<br>创作中心                                 | <b>广</b> 告中心                             | 会報                                                   |
| 用户任务中/<br>今日诗领6201 | р<br>R9 🤐                                   | 微博渔场<br>3000万用户在                         |                                                      |
| 每日签到<br>明日難0.1元    | -                                           | 探索新鮮事                                    | ÷ 🥝                                                  |
| 超话社区               | <b>S</b>                                    | -                                        | 立即签到 >                                               |
| 日本。                | <ul> <li>単簡热巴 杨道</li> <li>特監引 持監</li> </ul> | 図越         厚登兄夕           注列         名人来 | 北京<br>1<br>1<br>7<br>7<br>7<br>7<br>7<br>7<br>7<br>7 |
|                    | ·/+ · · · · · · · · · · · · · · · · · ·     | bit, atta:                               | 28.6T - A<br>R                                       |

| く返回                                                                                                    | 设置 |                                                      |
|----------------------------------------------------------------------------------------------------|----|------------------------------------------------------|
| 帐号管理                                                                                                    |    | >                                                    |
| 帐号与安全                                                                                                    |    | >                                                    |
| 会员专属设置 😟                                                                                                    | •  | >                                                    |
| 推送通知设置                                                                                                    |    | 可能错过重要信息〉                                            |
| 屏蔽设置                                                                                                    |    | 3                                                    |
| 隐私设置                                                                                                    |    |                                                      |
|                                                                                                    |    |                                                      |
| 通用设置                                                                                                    |    | >                                                    |
| 通用设置<br>青少年模式                                                                                                    |    | 大开启 〉                                                |
| 通用设置<br>青少年模式<br>微博大字版                                                                                                    |    | 、<br>未开启 )<br>支持辅助工具读屏 〉                             |
| 通用设置<br>青少年模式<br>微博大字版<br>皮肤                                                                                               |    | 未开启 ><br>支持辅助工具读屏 ><br>深色皮肤全新上线 >                    |
| <ul> <li>通用设置</li> <li>青少年模式</li> <li>微博大字版</li> <li>皮肤</li> <li>清除缓存</li> </ul>                                           |    | 未开启 ><br>支持辅助工具读屏 ><br>深色皮肤全新上线 ><br>127.60MB >      |
| <ul> <li>通用设置</li> <li>青少年模式</li> <li>微博大字版</li> <li>皮肤</li> <li>清除缓存</li> <li>客服中心</li> </ul>                             |    | 未开启 ><br>支持辅助工具读屏 ><br>深色皮肤全新上线 ><br>127.60MB >      |
| <ul> <li>通用设置</li> <li>青少年模式</li> <li>微博大字版</li> <li>皮肤</li> <li>清除缓存</li> <li>客服中心</li> <li>微博营销</li> </ul>               |    | 未开启 ><br>支持辅助工具读屏 ><br>深色皮肤全新上线 ><br>127.60MB ><br>> |
| <ul> <li>通用设置</li> <li>青少年模式</li> <li>微博大字版</li> <li>皮肤</li> <li>清除缓存</li> <li>客服中心</li> <li>微博营销</li> <li>关于微博</li> </ul> |    | 未开启<br>支持辅助工具读屏<br>深色皮肤全新上线<br>127.60MB              |

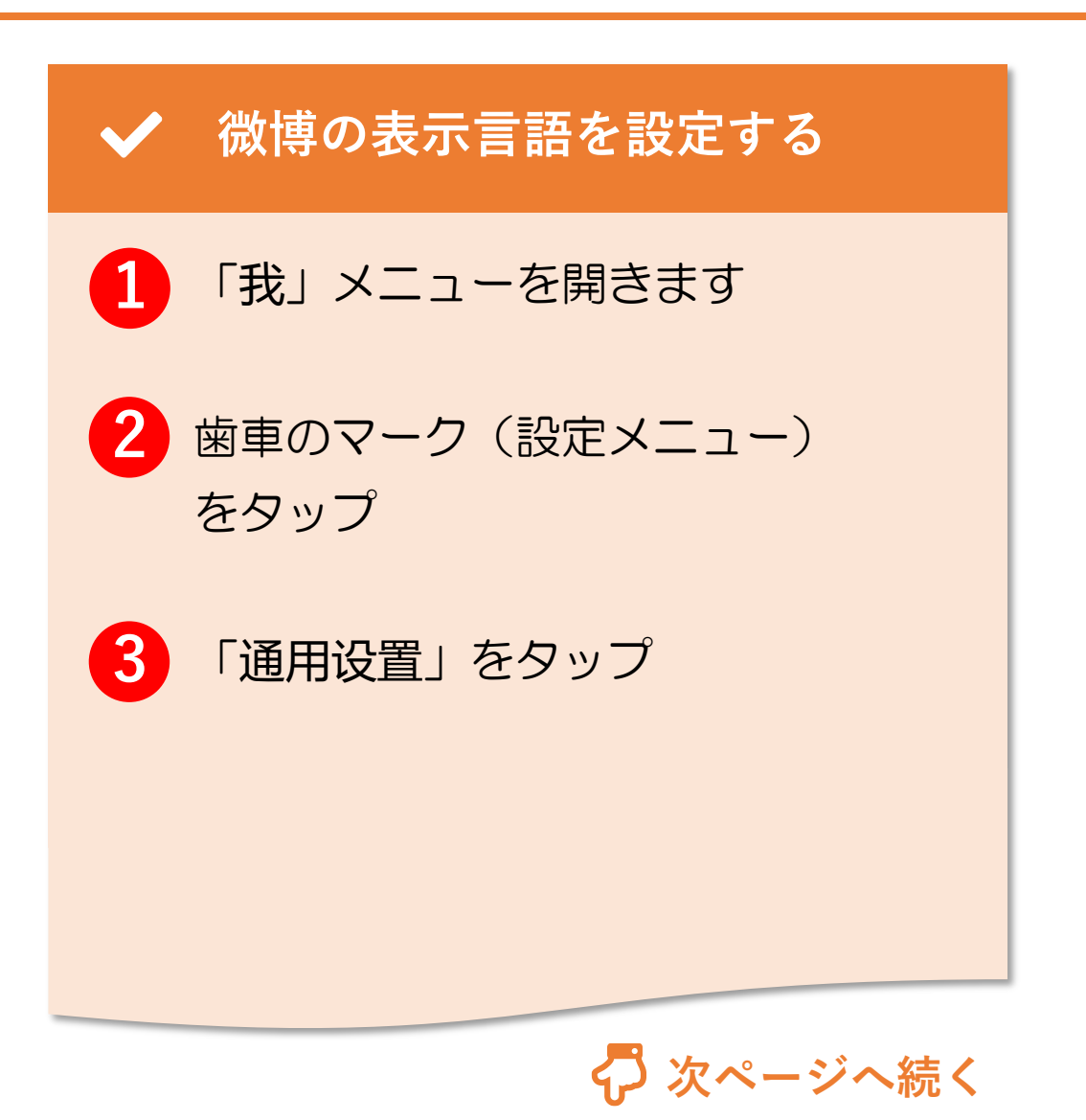

© 2022 Tokyo Mandarin Award, LLC. All Rights Reserved. 本資料の無断転載・複写を禁じます 合同会社東京マンダリンアワード

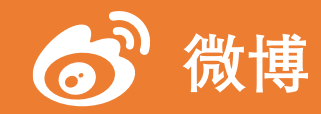

# 5. 言語設定(2/4)

| く返回 通用设置   | く返回 多语言环境 | ✓ 微博の表示言語を設定する                      |
|------------|-----------|-------------------------------------|
| 字号设置 小     | > 自动      |                                     |
| 显示备注信息     | ) 简体中文 🗸  |                                     |
| 图片设置 自适应   | > 繁體中文 2  | 多语言环境」をタッフ                          |
| 视频设置       | English   |                                     |
| 声音         |           | 2 言語を選択します                          |
| 多语言环境 简体中文 | >         | ※残念ながら、現時点で微博の表示言語を                 |
| 1          |           | 日本語に設定することはできません<br>選べるのは英語か中国語のみです |

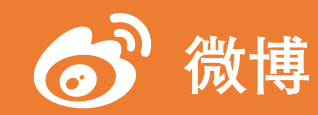

# 5. 言語設定(3/4)

| 拼音-QWERTY が一番ベーシックな<br>入力方法です。 ただし、ピンインの         | く 戻る 簡体中国語 3 完了          | ✔ 中国語入力をスマホに追加する      |
|--------------------------------------------------|--------------------------|-----------------------|
| 川誠が必安になりより。                                      | キーボード<br>拼音 – QWERTY ✓   | - iPhone の方むけ         |
| ルーマニア語<br>ロシア語                                   | 拼音 – 10キー<br>拼音 – AZERTY | [設定]>[―船]>[キーボード]>[キー |
| <b>英語 (アメリカ)</b><br>ピンインがわからない方は<br>チまさした きにつきます | 双拼<br>手書き                | ボード]>[新しいキーボードを追加]    |
| 于書さ入力も迭折でさます<br>英語 (カナダ)                         | <sup>筆画</sup><br>五筆      | と進みます                 |
| 英語(シンガポール)     1       英語(英国)     1              |                          | 1 「簡体中国語」を選択          |
| 簡体中国語                                            |                          |                       |
| 韓国語                                              |                          | 2 入力方法を選択します          |
| 広東語(繁体字)                                         |                          |                       |
| 繁体中国語                                            |                          | 3 「完了」をタップ            |

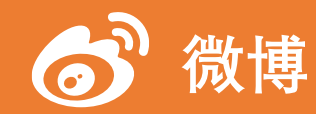

# 5. 言語設定(4/4)

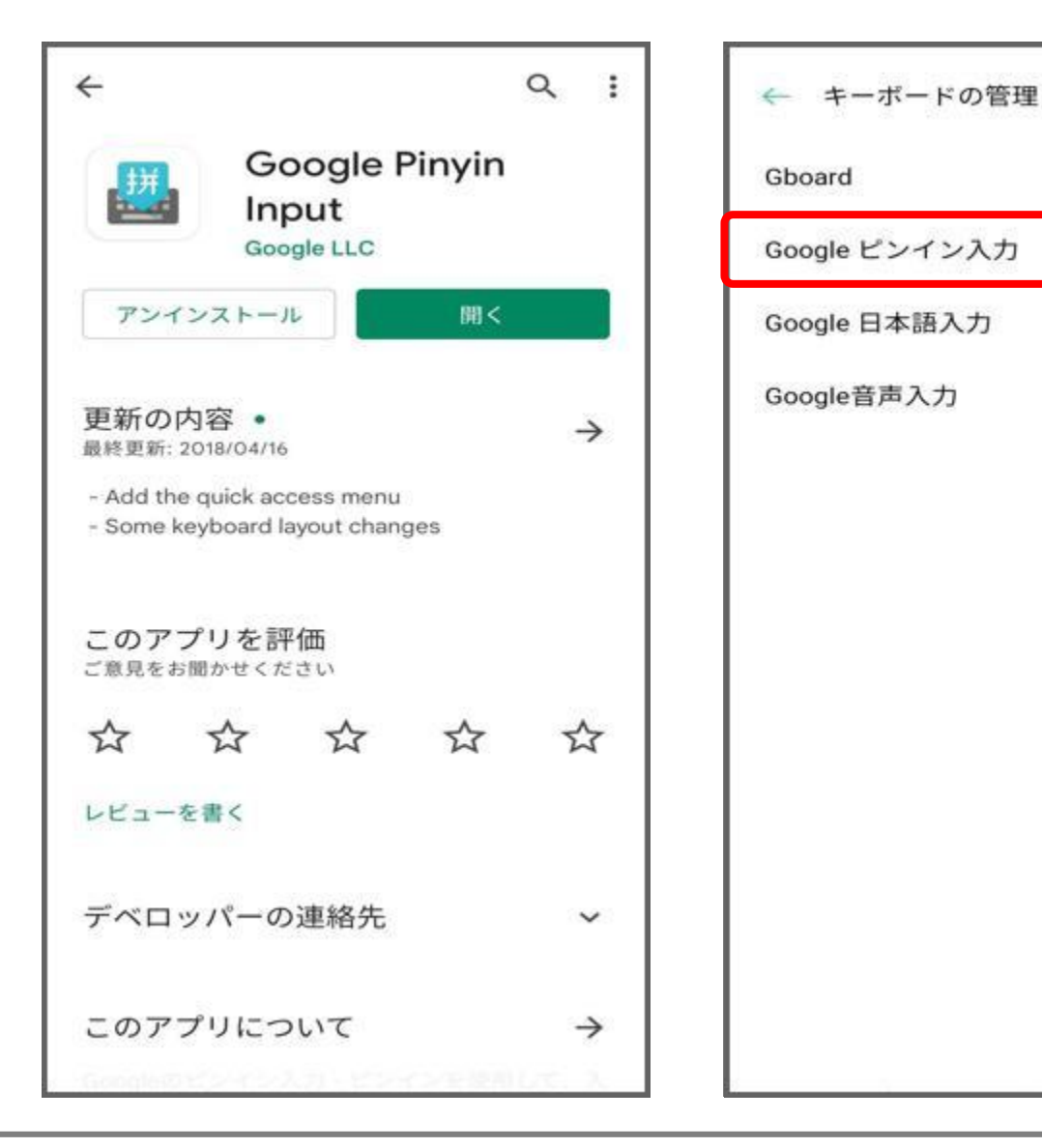

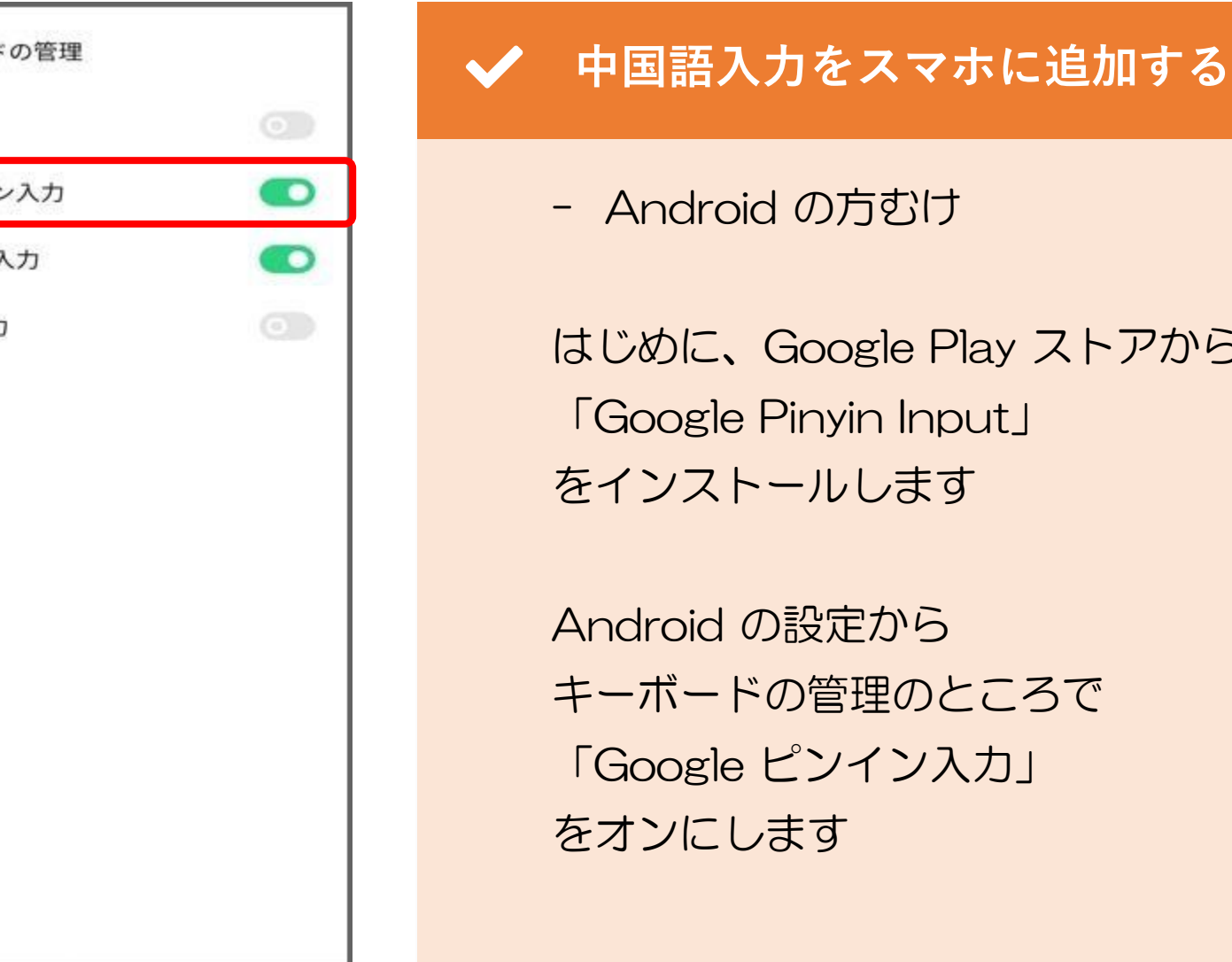

はじめに、Google Play ストアから

Google Pinyin Input をインストールします

Android の設定から キーボードの管理のところで 「Google ピンイン入力」 をオンにします

6. プロフィール編集

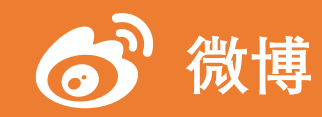

#### 6. プロフィール編集(1/20)

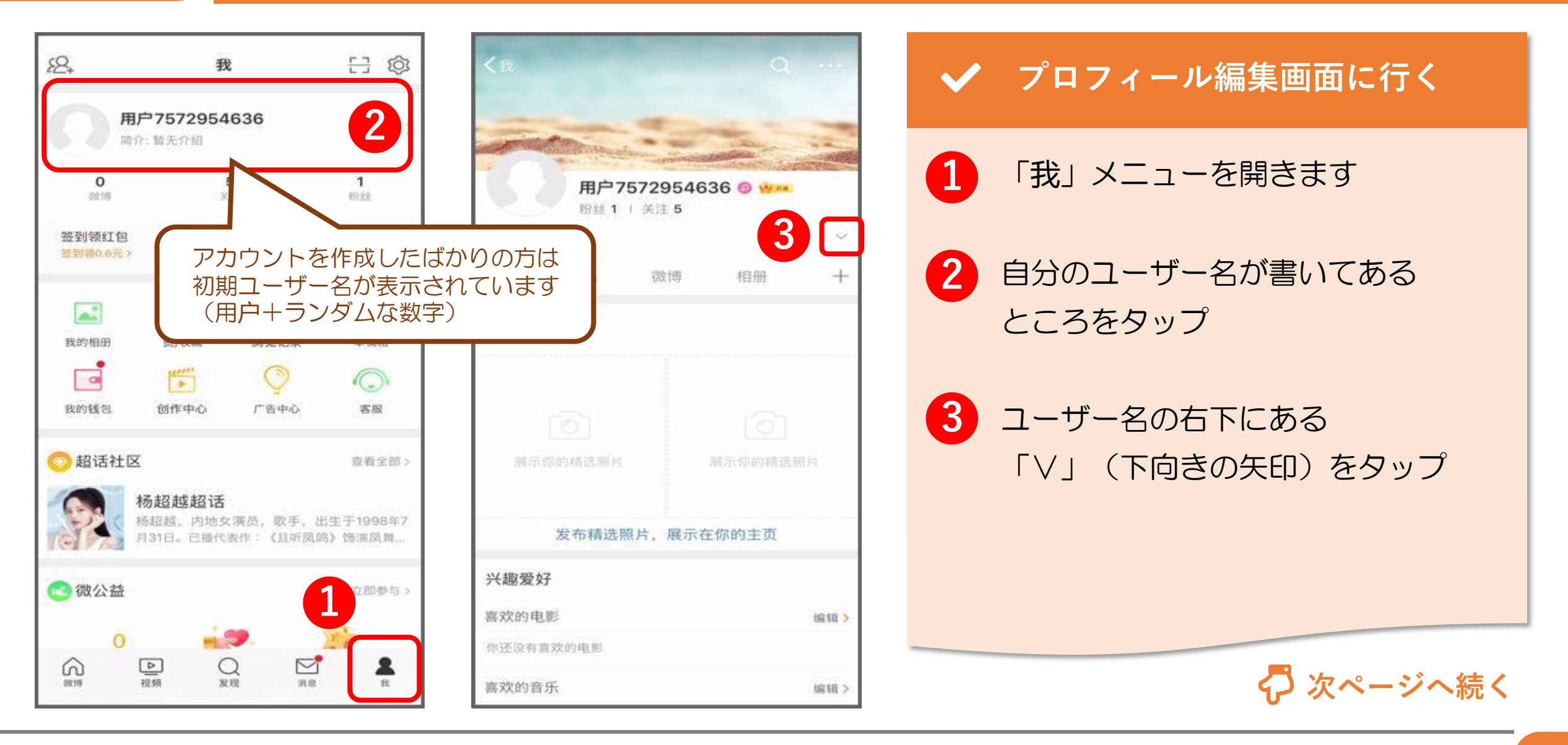

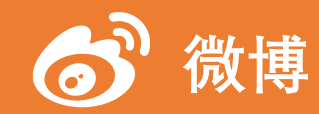

#### 6. プロフィール編集(2/20)

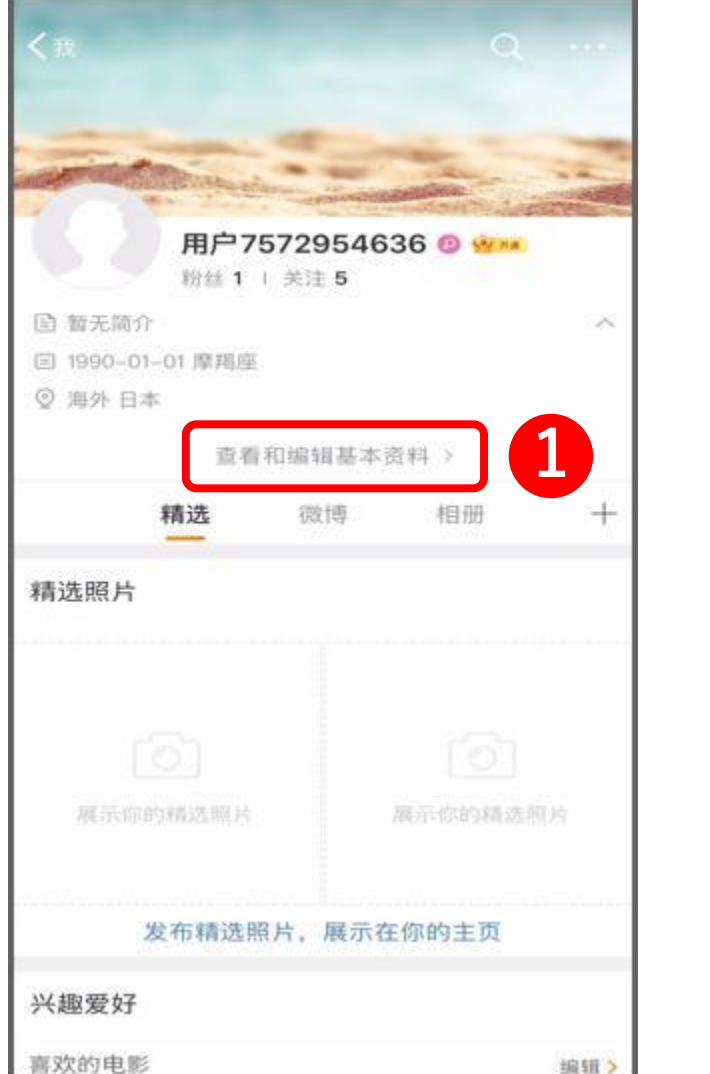

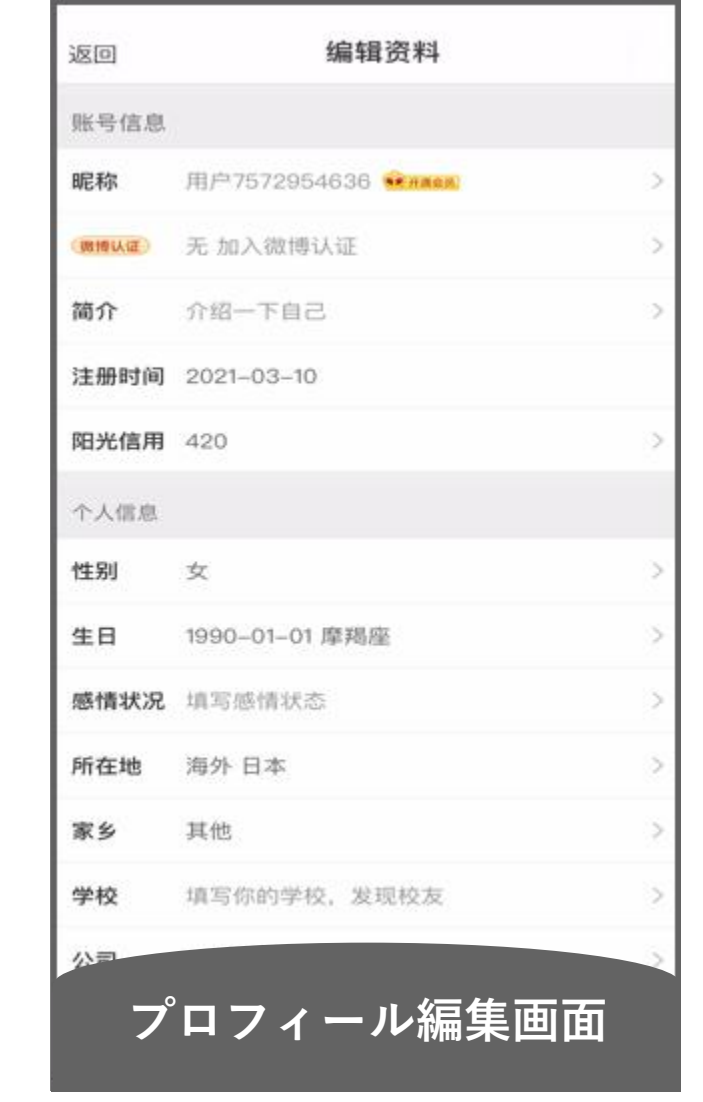

✓ プロフィール編集画面に行く

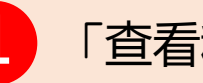

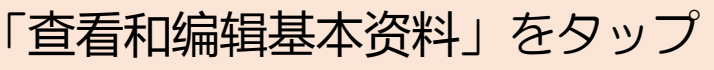

すると、プロフィール編集画面に 行くことができます

以下、このプロフィール編集画面から 各種プロフィールを設定していきます

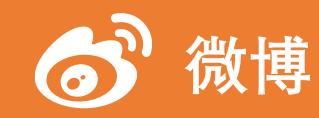

### 6. プロフィール編集(3/20)

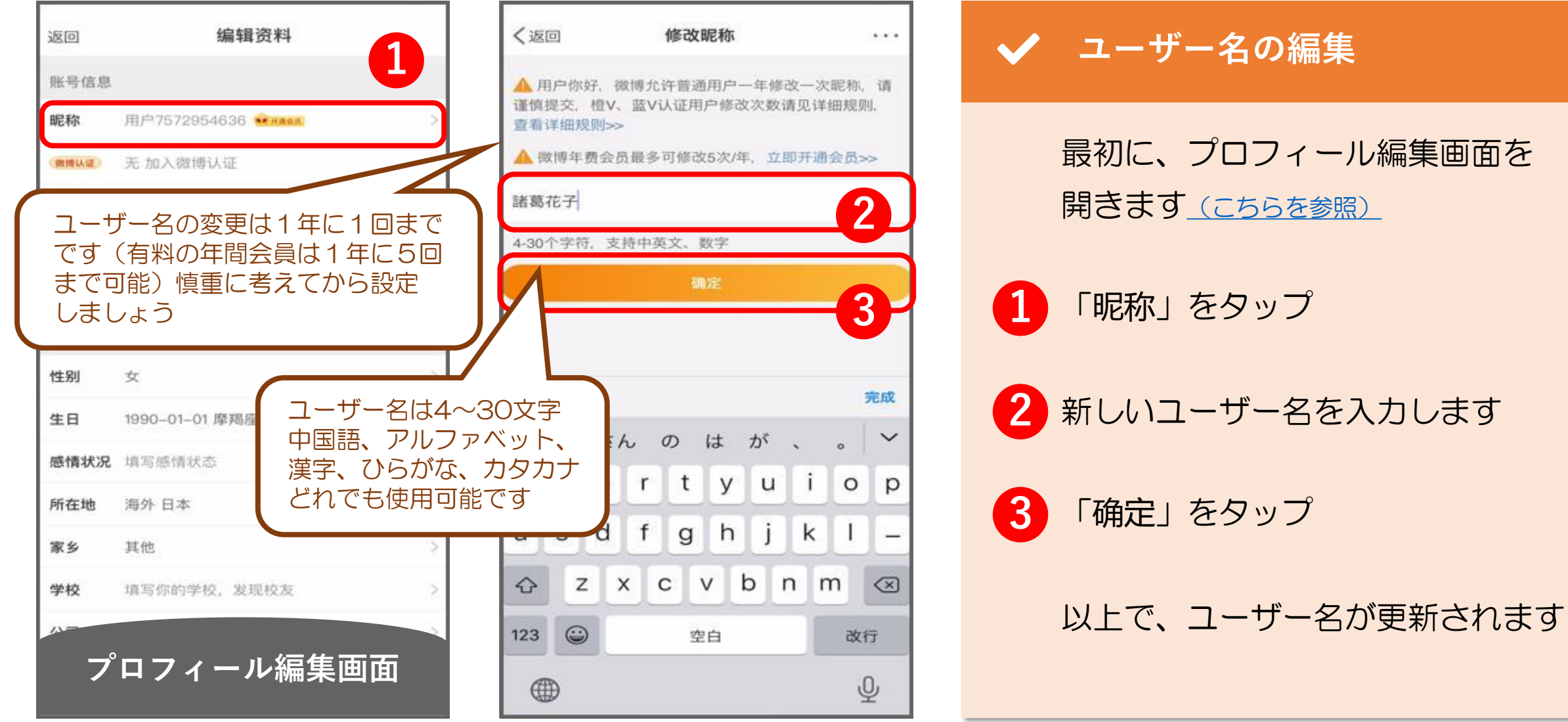

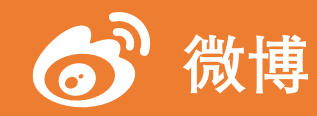

# 6. プロフィール編集(4/20)

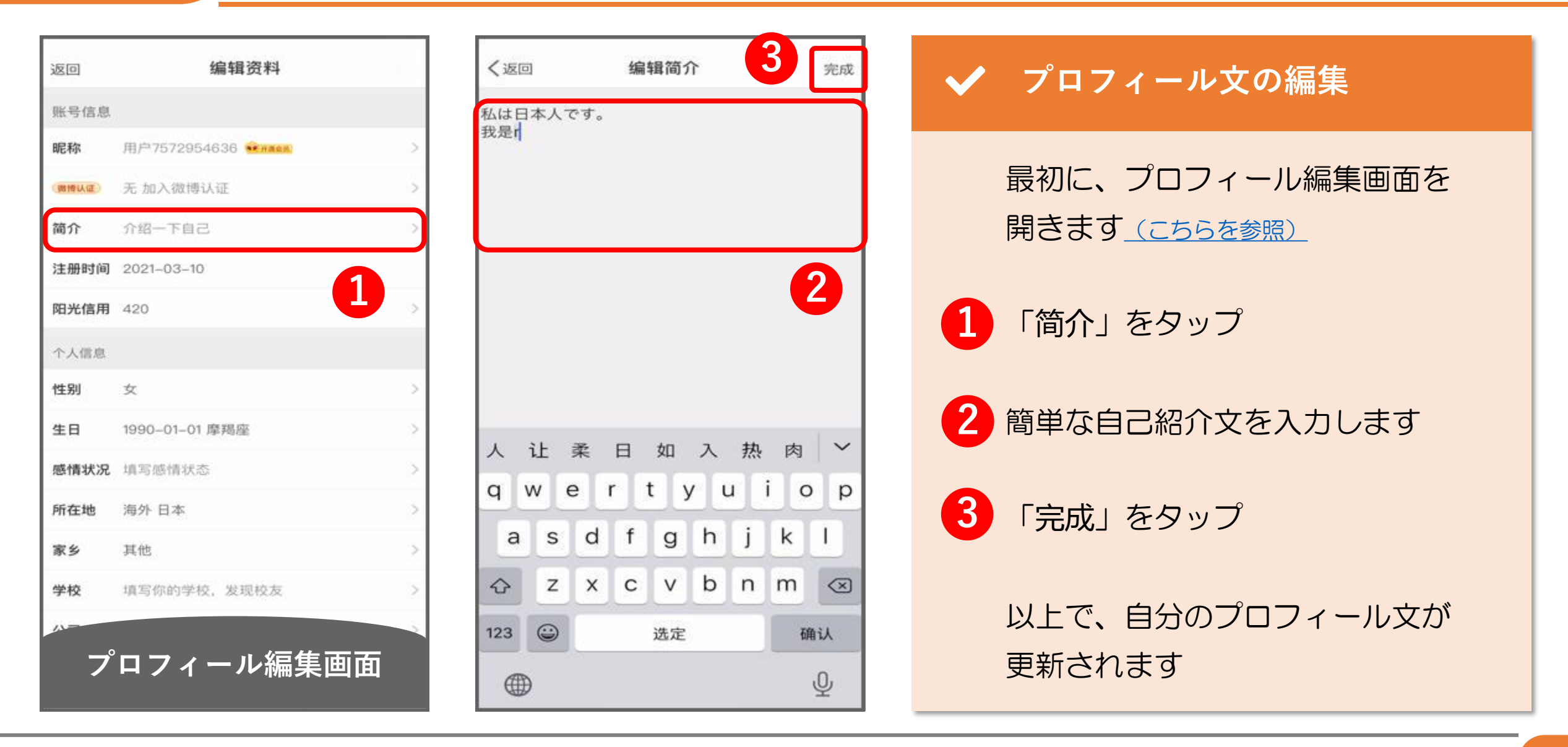

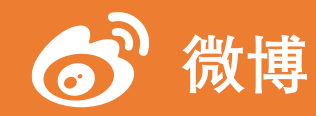

# 6. プロフィール編集(5/20)

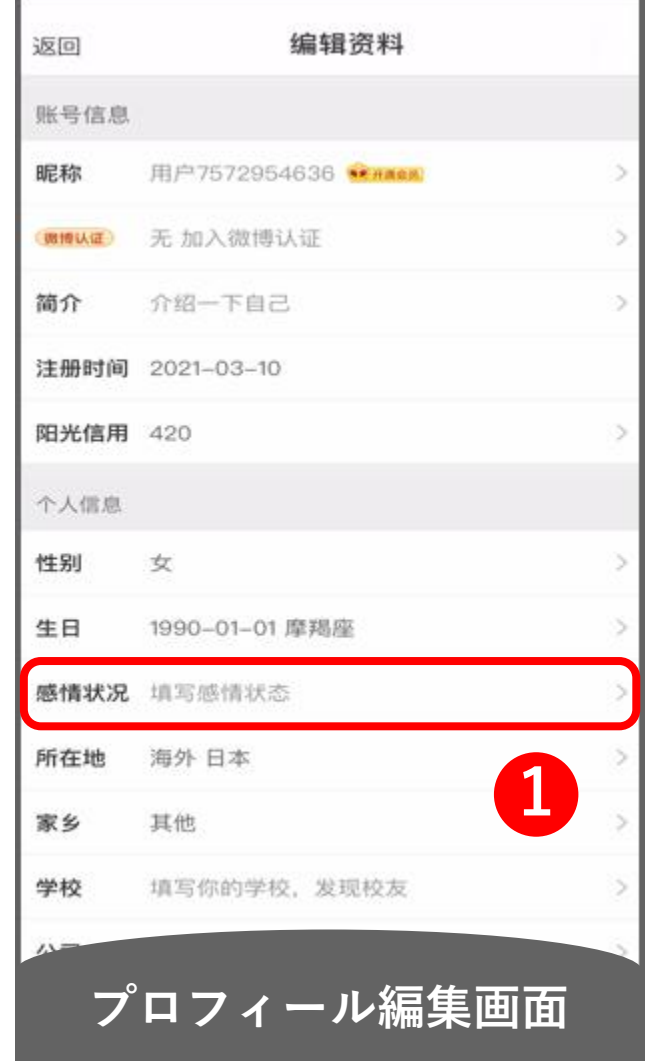

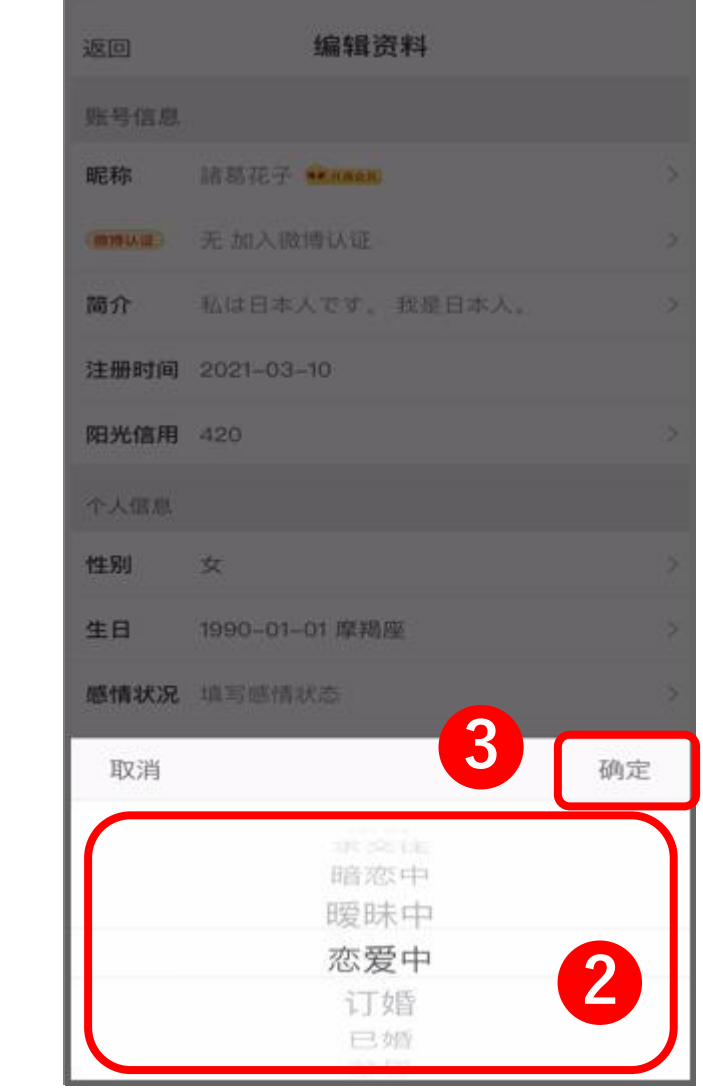

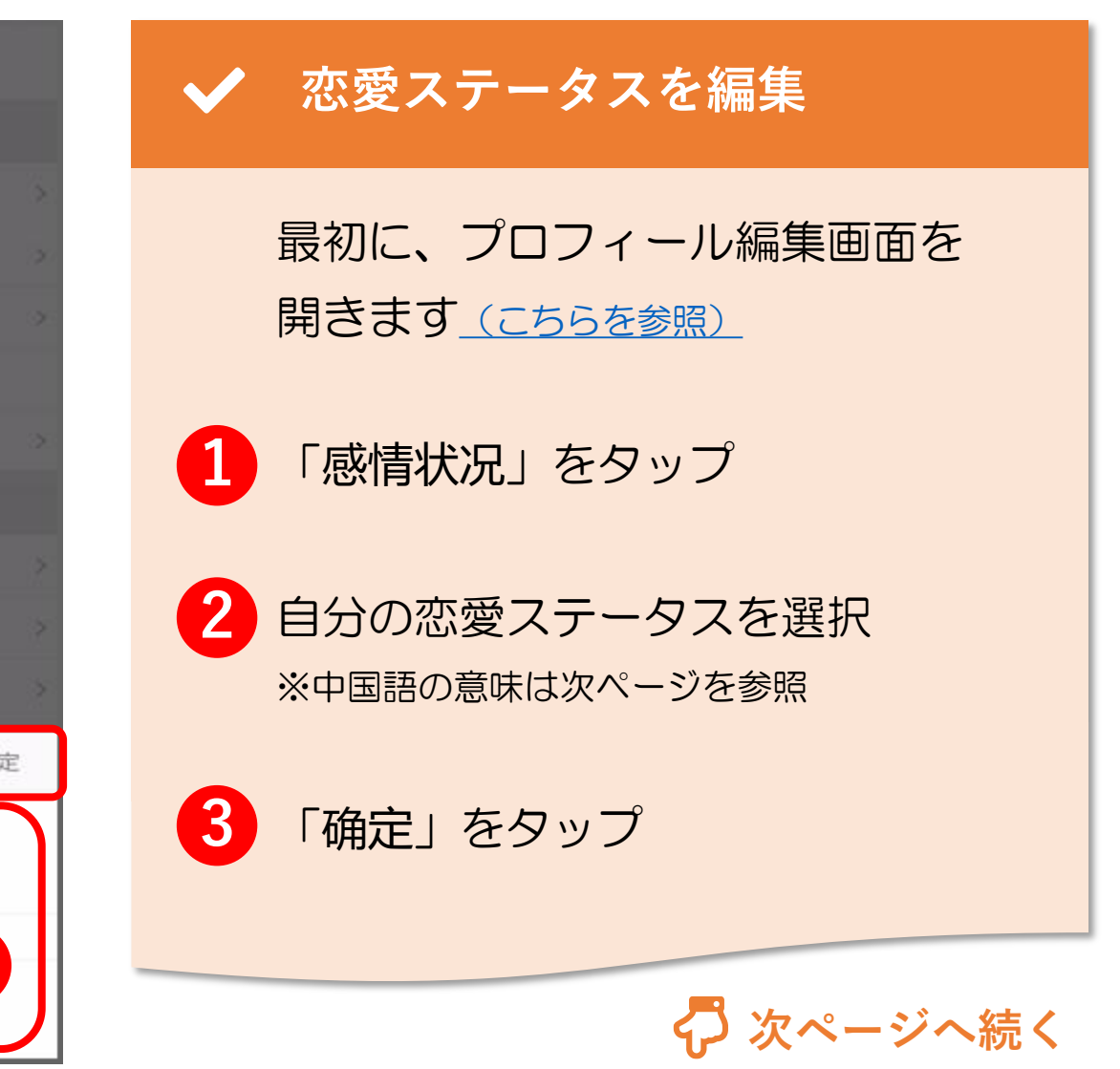

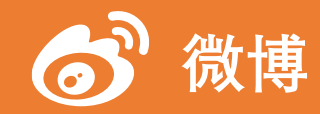

# 6. プロフィール編集(6/20)

| )<br>Jeo  | 编辑资料                  |                |
|-----------|-----------------------|----------------|
| 账号信息      |                       |                |
| 昵称        | 諸葛花子 <del>Manua</del> |                |
| (INVEXIE) | 无 加入微博认证              |                |
| 简介        | 私は日本人です。我是日本人。        |                |
| 注册时间      | 2021-03-10            |                |
| 阳光信用      | 420                   |                |
| 个人信息      |                       |                |
| 性别        | \$                    |                |
| 生日        | 1990-01-01 摩羯座        |                |
| 感情状况      | 填写感情状态                |                |
| 取消        |                       | 确定             |
|           | 章 25 住<br>暗恋中<br>曖昧中  |                |
|           | 心发中<br>订婚<br>已婚       | \ <del>`</del> |

#### 🖌 恋愛ステータスの編集

▲ 🗙 恋愛ステータスの選択肢

| 单身    | 独身          | 订婚 |
|-------|-------------|----|
| 求交往   | 恋人探し中       | 已婚 |
| 暗恋中   | 片思い中        | 分居 |
| 暧昧中   | 交際一歩手前      | 离异 |
| 恋爱中   | 交際中         | 丧偶 |
| ※基本的に | 「不选」でも大丈夫です | 不选 |

| 订婚 | 婚約中    |
|----|--------|
| 已婚 | 結婚している |
| 分居 | 別居中    |
| 离异 | 離婚している |
| 丧偶 | 配偶者と死別 |
| 不选 | 設定しない  |

© 2022 Tokyo Mandarin Award, LLC. All Rights Reserved. 本資料の無断転載・複写を禁じます 合同会社東京マンダリンアワード

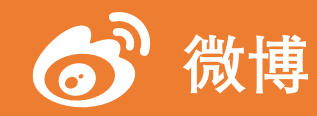

# 6. プロフィール編集(7/20)

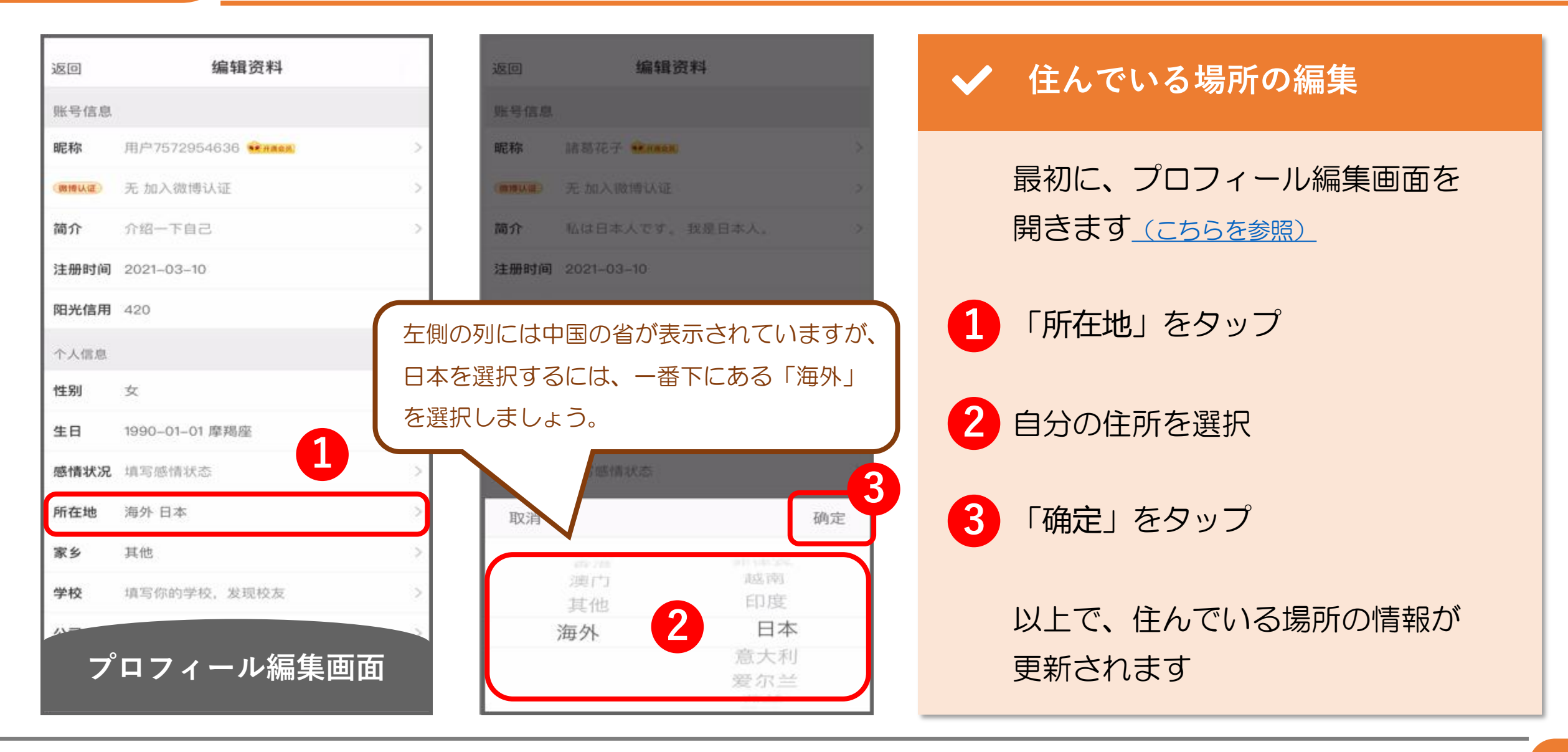

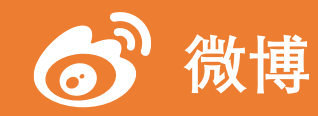

# 6. プロフィール編集(8/20)

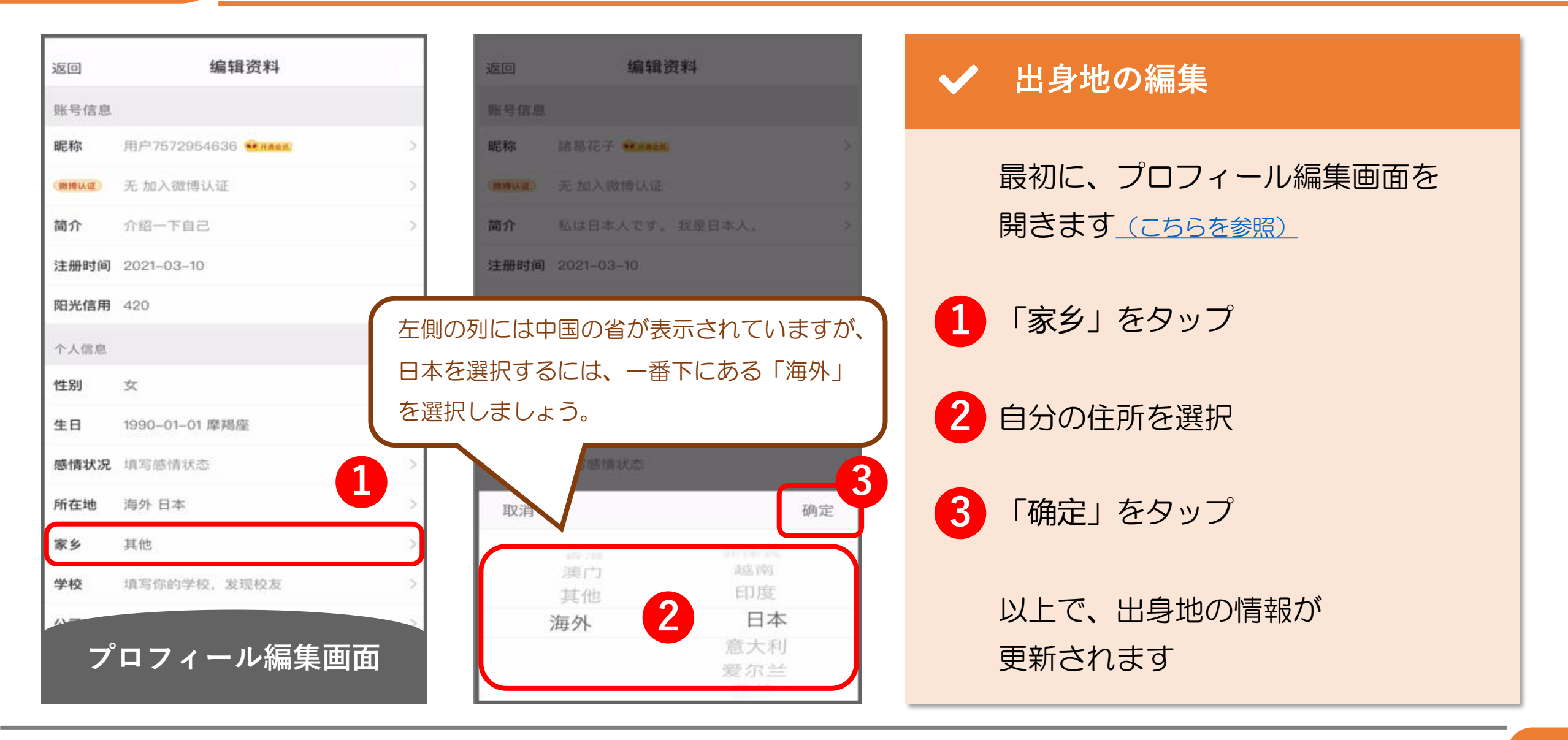

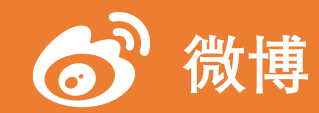

# 6. プロフィール編集(9/20)

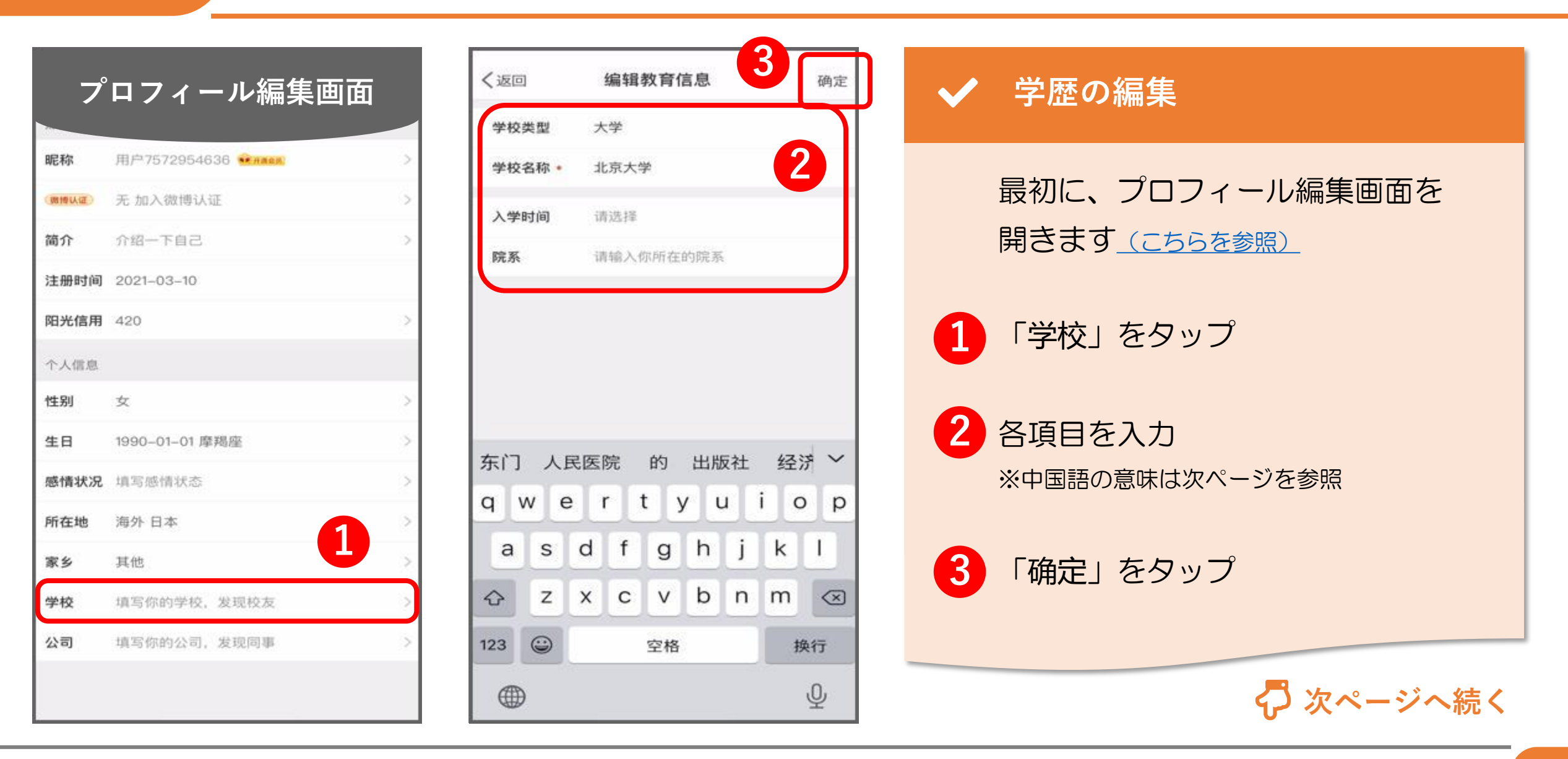

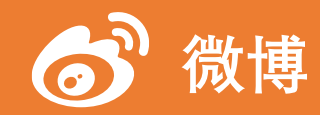

#### 6. プロフィール編集(10/20)

| く返回     | 3           | 8         | 编辑     | 教育伯      | 言息        |         |           | 确定        |
|---------|-------------|-----------|--------|----------|-----------|---------|-----------|-----------|
| 学校      | 类型          | *         | ;学     |          |           |         |           |           |
| 学校      | 名称・         | ٦t        | 京大学    | 学        |           |         |           |           |
| 入学      | 时间          | iß        | 选择     |          |           |         |           |           |
| 院系      | i           | 请         | 输入(    | 尔所在      | 的院系       | į.      |           |           |
| 东门<br>q | I ∧I<br>w € | 民医<br>e I | 院<br>r | 的<br>t y | 出版<br>/ L | ī<br>又社 | 经》<br>i c | ₹ ~<br>p  |
| а       | s           | d         | f      | g        | h         | j       | k         | 1         |
| ↔       | z           | ×         | с      | v        | b         | n       | m         | $\otimes$ |
| 123     | ٢           |           |        | 空格       |           |         | 扬         | 转行        |
| •       |             |           |        |          |           |         | Ŷ         |           |

# ✔ 学歴の編集

| A 文 学歴プロフィールの編集項 |
|------------------|
|------------------|

| 学校类型 | 学校の種類  |
|------|--------|
| 学校名称 | 学校名    |
| 入学时间 | 入学した時期 |
| 院系   | 学部·学科  |

※学校名には中国にある大学しか入力できません。 中国の大学を卒業した方でない限り、

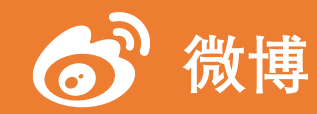

#### 6. プロフィール編集(11/20)

| 昵称   | 用户7572954636 兌用商品 |   |
|------|-------------------|---|
| 國博以這 | 无 加入微博认证          |   |
| 简介   | 介绍一下自己            |   |
| 注册时间 | 2021-03-10        |   |
| 阳光信用 | 420               |   |
| 个人信息 |                   |   |
| 性别   | 女                 | 8 |
| 生日   | 1990-01-01 摩羯座    |   |
| 感情状况 | 填写感情状态            |   |
| 所在地  | 海外 日本             |   |
| 家乡   | 其他                |   |
| 学校   | 填写你的学校,发现校友       |   |
| 公司   | 填写你的公司,发现同事       | 8 |

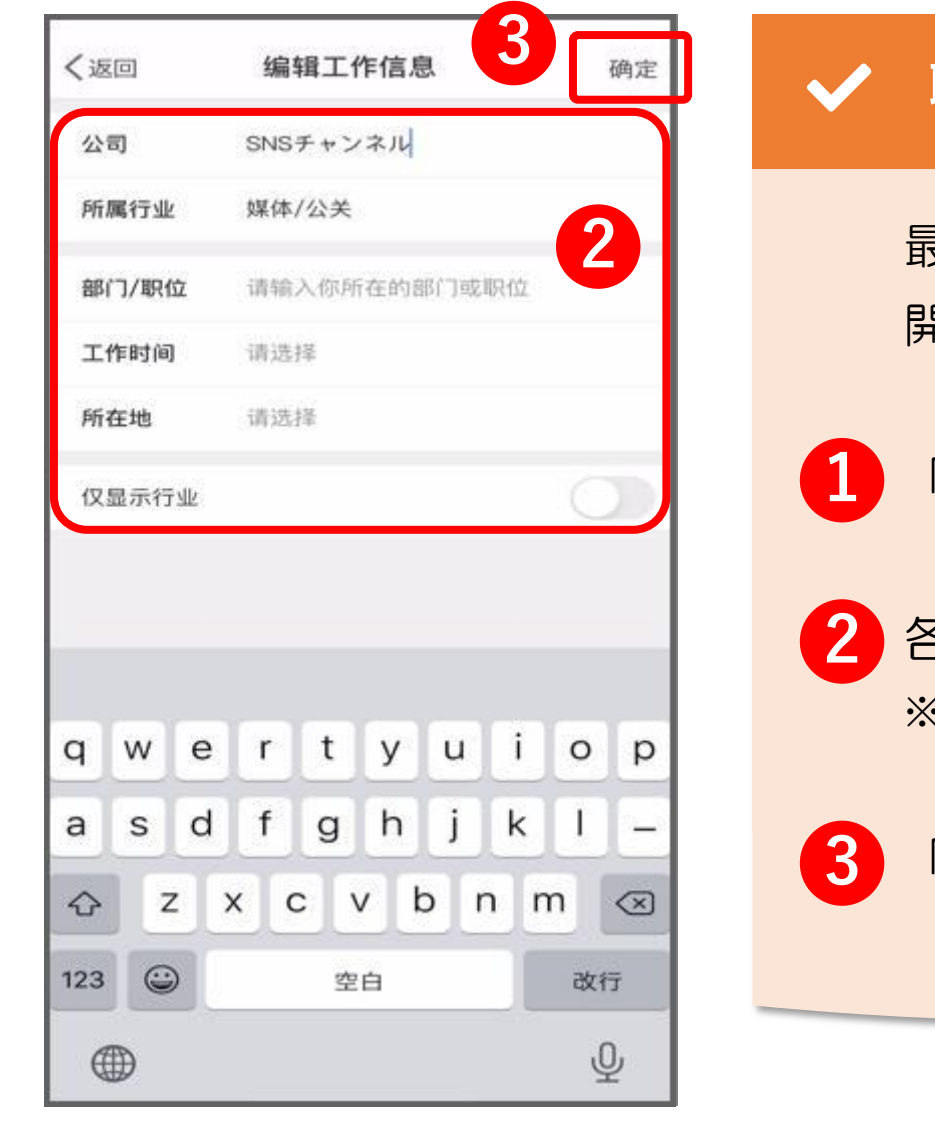

# 職業の編集 最初に、プロフィール編集画面を 開きます(こちらを参照) 「公司」をタップ 各項目を入力 ※中国語の意味は次ページを参照 「确定」をタップ

© 2022 Tokyo Mandarin Award, LLC. All Rights Reserved. 本資料の無断転載・複写を禁じます 合同会社東京マンダリンアワード

↓ 次ページへ続く

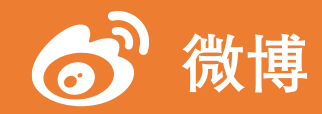

# 6. プロフィール編集(12/20)

| く返回   | 编辑工作信息       | 确定  |  |  |  |
|-------|--------------|-----|--|--|--|
| 公司    | SNSチャンネル     |     |  |  |  |
| 所属行业  | 媒体/公关        |     |  |  |  |
| 部门/职位 | 请输入你所在的部门或职位 |     |  |  |  |
| 工作时间  | 请选择          | 请选择 |  |  |  |
| 所在地   | 请选择          |     |  |  |  |
| 仅显示行业 |              | 0   |  |  |  |
|       | rtvui        | 0 0 |  |  |  |
| y w e | i t y u i    | σρ  |  |  |  |
| a s d | fghjk        |     |  |  |  |
| φz    | xcvbn        | m 🗵 |  |  |  |
| 123 😄 | 空白           | 改行  |  |  |  |
|       |              | Ŷ   |  |  |  |

#### ✔ 職業の編集

| A | ★ | 職業プロフィールの編集項目 |
|---|---|---------------|
|---|---|---------------|

| 公司    | 会社名       |
|-------|-----------|
| 所属行业  | 業界        |
| 部门/职位 | 部署/役職     |
| 工作时间  | 在職期間      |
| 所在地   | 所在地       |
| 仅显示行业 | 業界のみを公開する |

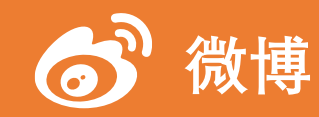

#### 6. プロフィール編集(13/20)

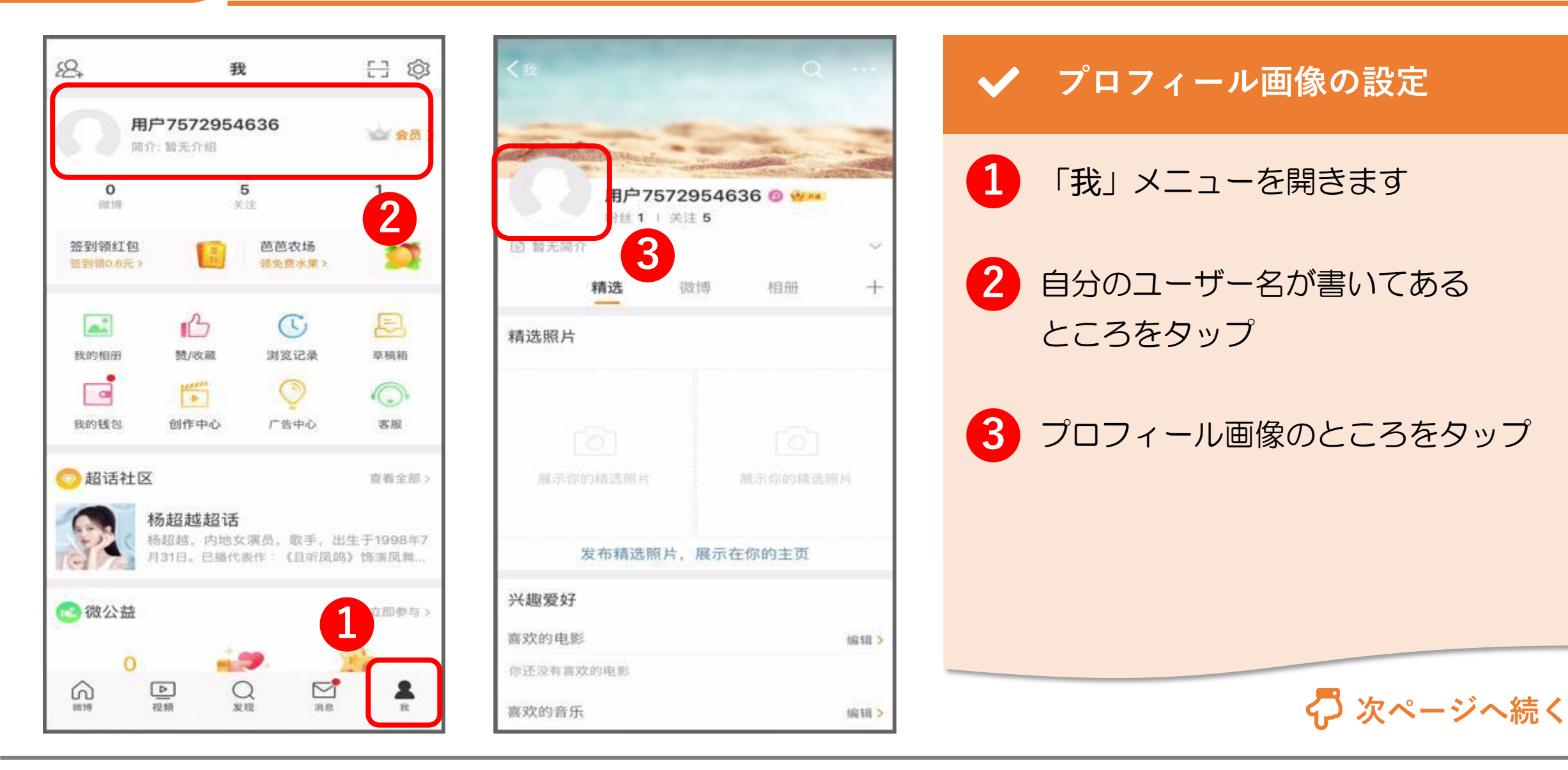

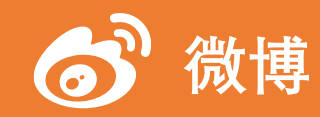

#### 6. プロフィール編集(14/20)

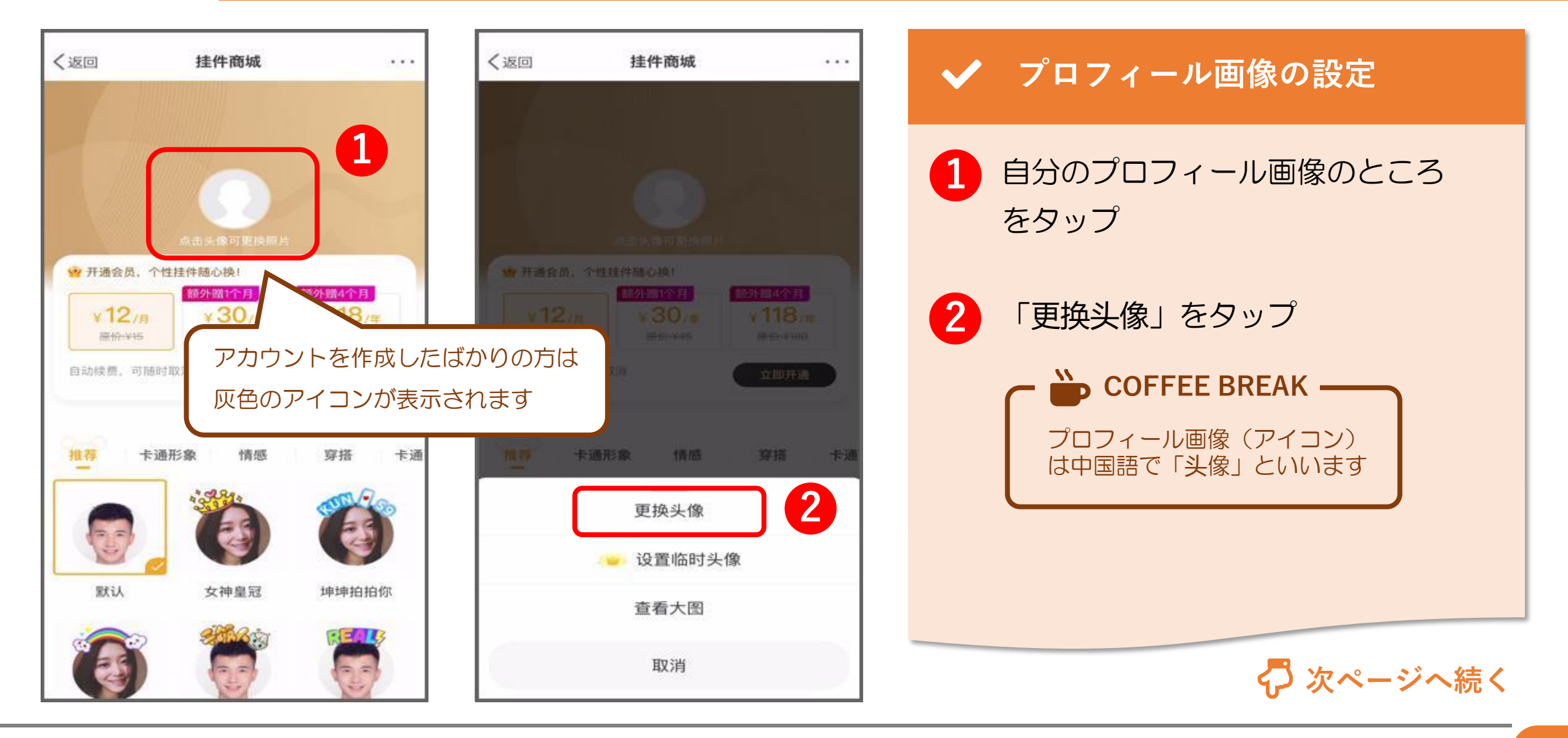

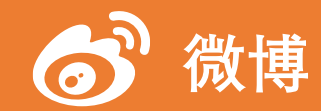

#### 6. プロフィール編集(15/20)

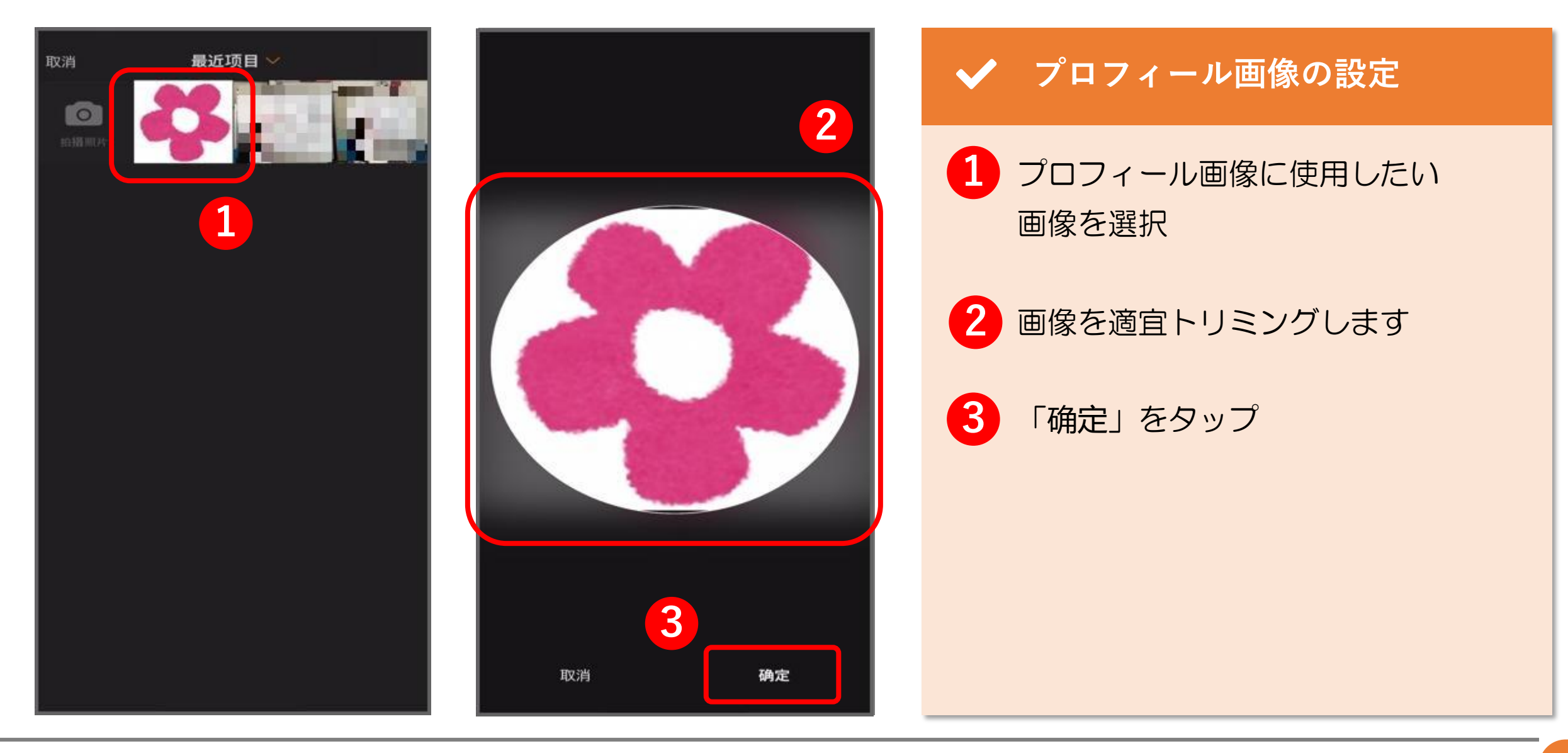

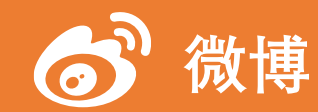

#### 6. プロフィール編集(16/20)

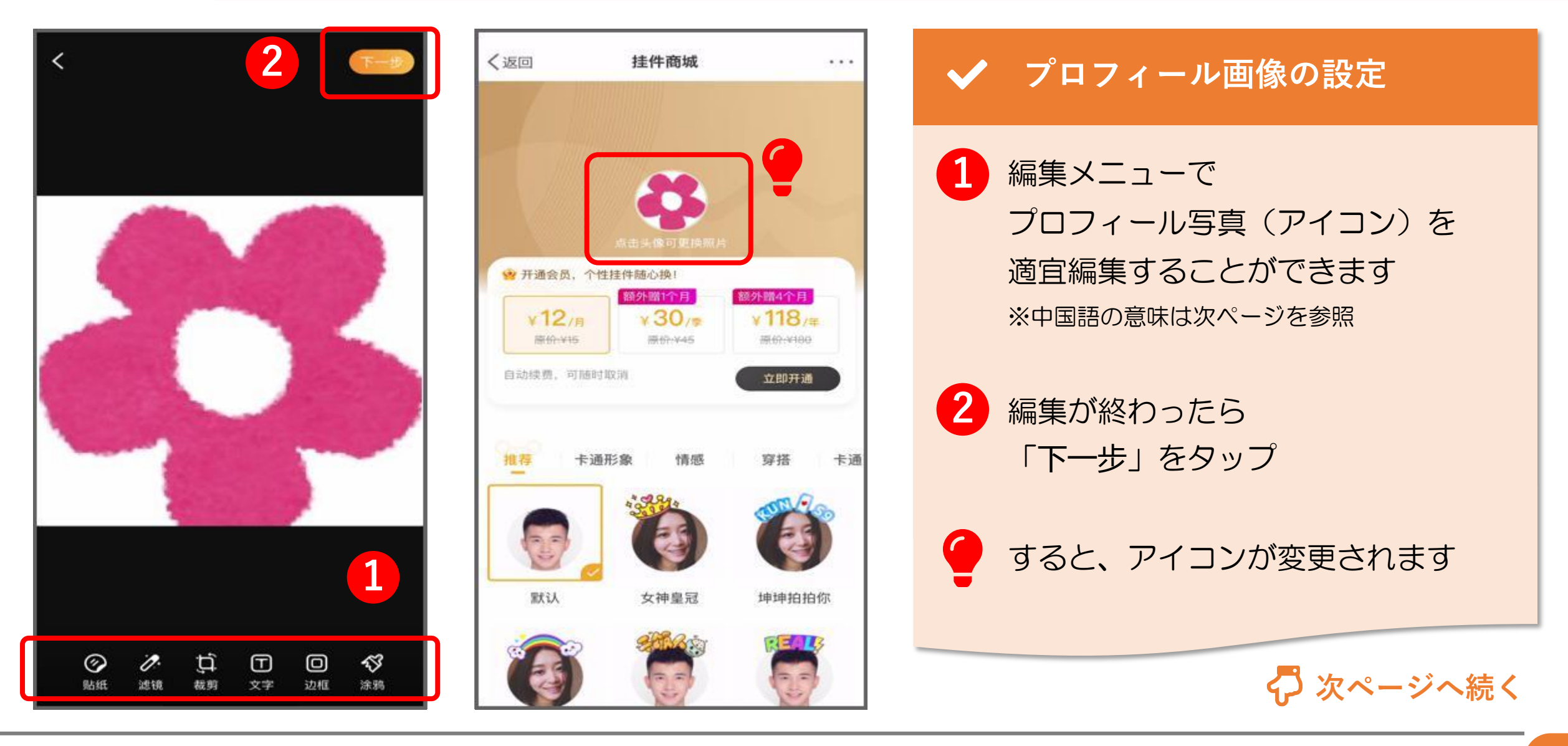

© 2022 Tokyo Mandarin Award, LLC. All Rights Reserved. 本資料の無断転載・複写を禁じます 合同会社東京マンダリンアワード

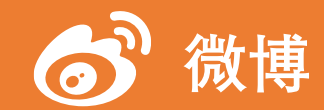

#### 6. プロフィール編集(17/20)

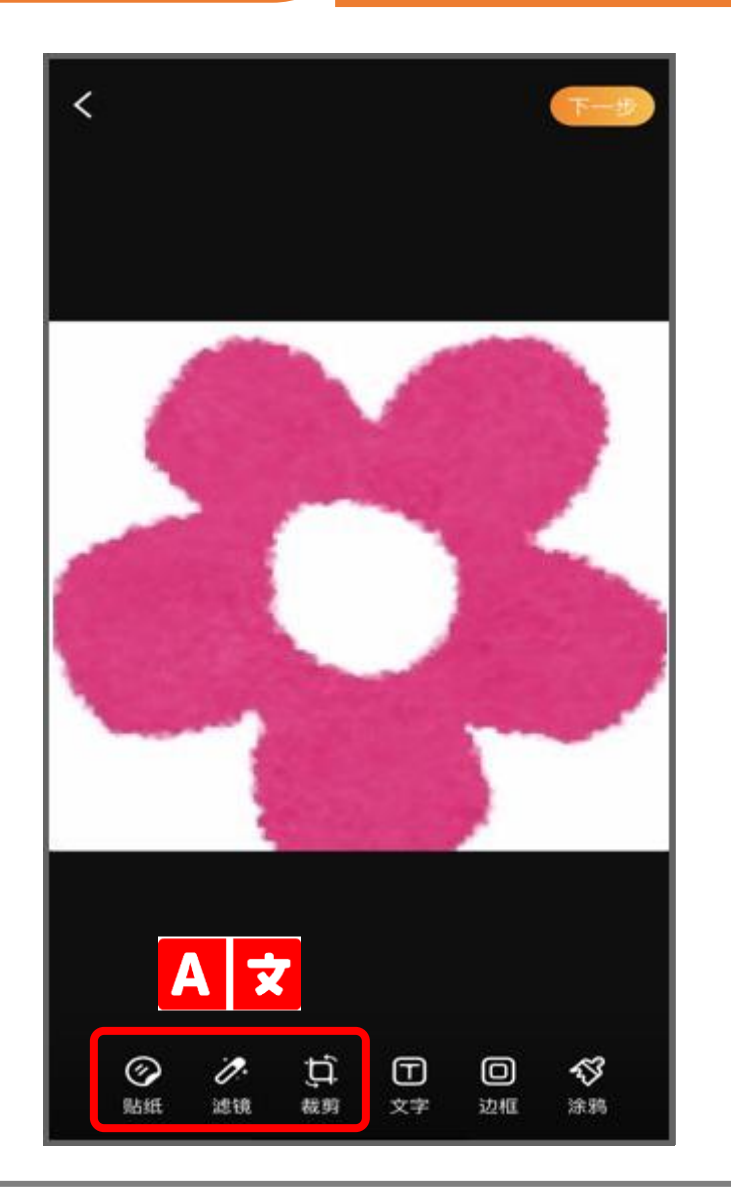

#### ✔ プロフィール画像の設定

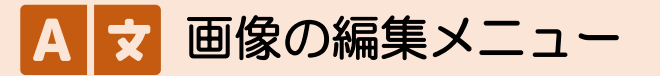

| 贴纸 | スタンプ<br>- LINEスタンプのようなイラストを画像に貼り付けることができます |
|----|--------------------------------------------|
| 滤镜 | フィルター<br>- モノクロやセピアといったフィルター加工を加えることができます  |
| 裁剪 | トリミング<br>- トリミングして、画像のサイズや向きを調整することができます   |
|    |                                            |
|    |                                            |

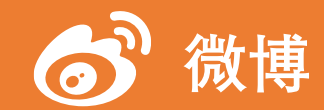

#### 6. プロフィール編集(18/20)

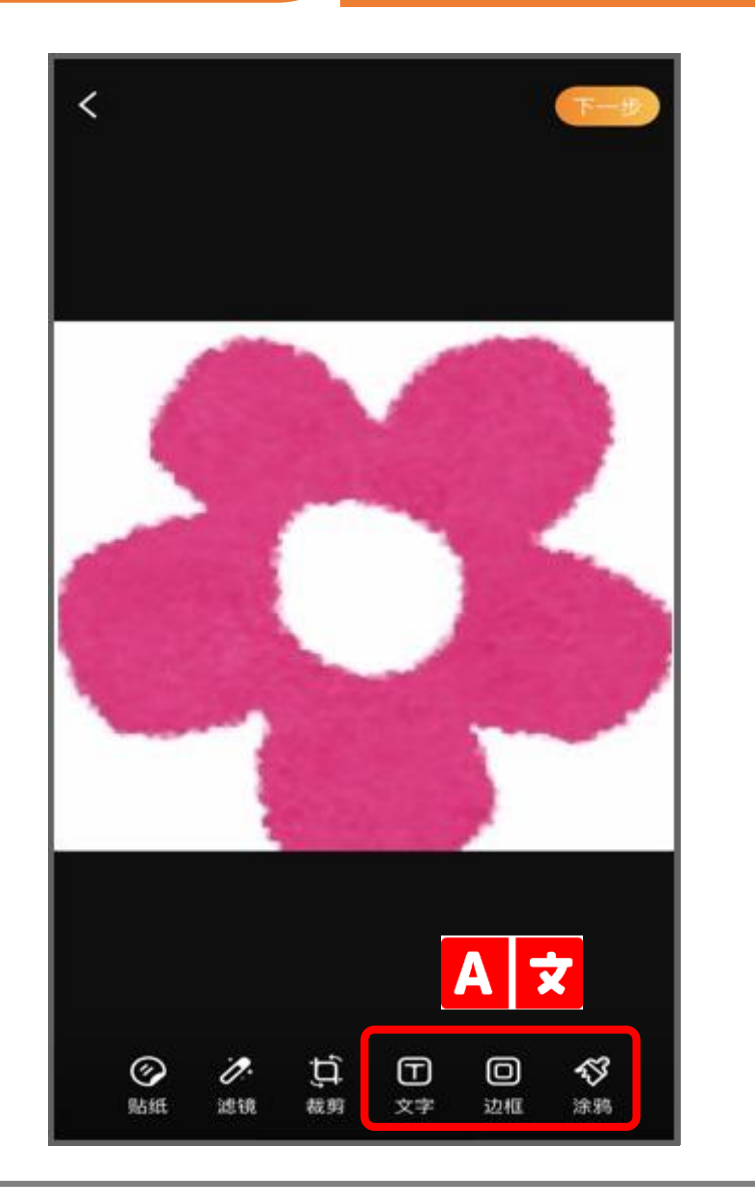

#### ✔ プロフィール画像の設定

▲ 文 画像の編集メニュー

| 文字 | テキスト<br>- 画像に文字を貼り付けることができます。 フォントや色も設定できます。 |
|----|----------------------------------------------|
| 边框 | フレーム<br>- 様々な種類のフレームを画像の外枠として付け加えることができます。   |
| 涂鸦 | 落書き<br>- 手書きペンを使って、画像を自由に加工することができます。        |
|    |                                              |
|    |                                              |
|    |                                              |

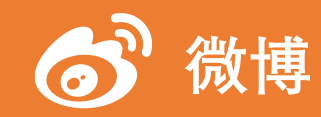

#### 6. プロフィール編集(19/20)

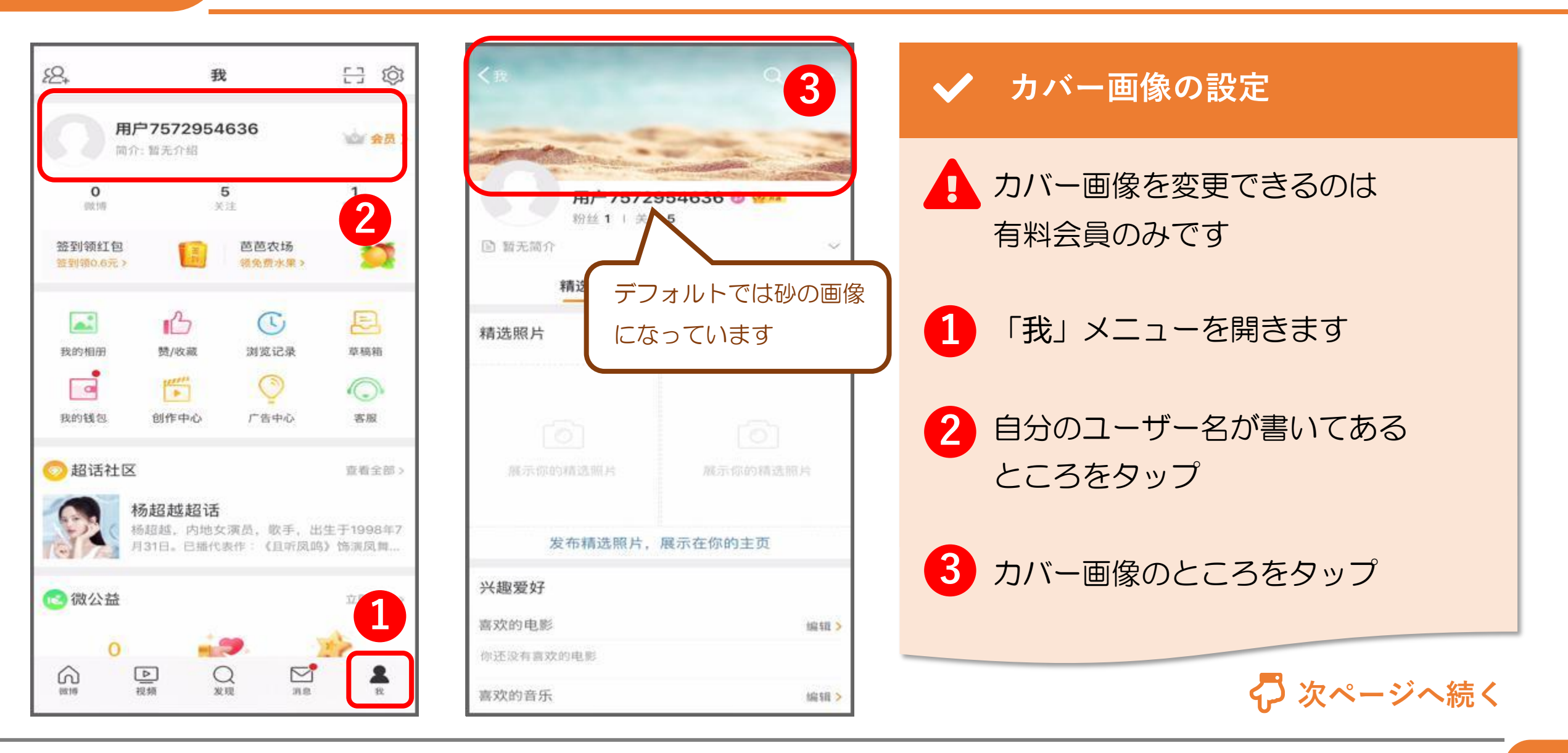

© 2022 Tokyo Mandarin Award, LLC. All Rights Reserved. 本資料の無断転載・複写を禁じます 合同会社東京マンダリンアワード

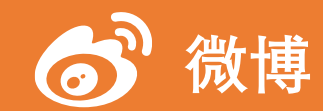

#### 6. プロフィール編集(20/20)

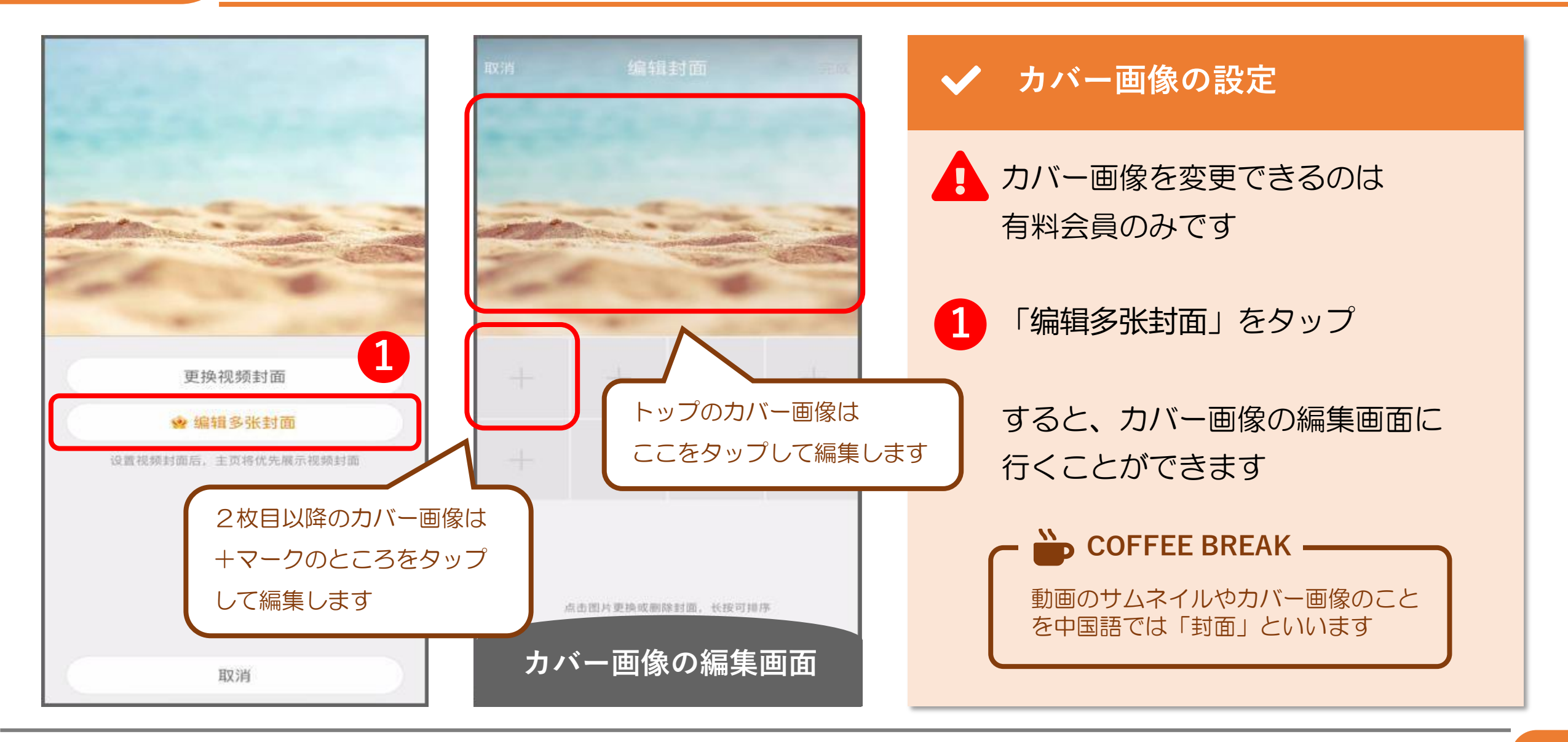

**THANK YOU !**